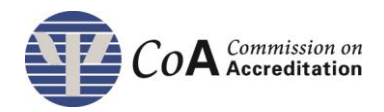

| Links and Resources                                                                     |                                                                                                    |  |
|-----------------------------------------------------------------------------------------|----------------------------------------------------------------------------------------------------|--|
| CoA Portal Link                                                                         | <ul> <li><u>https://coaportal.apa.org</u></li> <li>Your username will always be your institutional email address. Please refrain from using personal email addresses.</li> </ul>                                                                                                    |  |
| Accreditation ARO Information &<br>Resources                                            | <ul> <li>APA Accreditation website for ARO Help Resources:<br/><u>http://www.apa.org/ed/accreditation/annual-report.aspx</u></li> <li>ARO email: ARO@apa.org<br/>or call (202) 336-5710.</li> </ul>                                                                                                    |  |
| Data Preparation Sheets                                                                 | <ul> <li>Found on the APA ARO help resources page</li> <li>Send these to students/trainees, graduates, and faculty/supervisors</li> </ul>                                                                                                    |  |
| Step-by-Step Instructions                                                               |                                                                                                    |  |
| CoA Portal Login                                                                        | <ul> <li>Login with Username and Password (new users use login sent to your email; returning users use same login from previous years).</li> <li>Click on forgotten password link to reset if needed.</li> </ul>                                                                                                    |  |
| My Account                                                                              | <ul> <li>Change your e-mail address or password if desired<br/>(Account icon in top right-hand corner).</li> </ul>                                                                                                    |  |
| FOR PROGRAM DIRECTORS ONLY                                                              |                                                                                                    |  |
| CoA Portal > Program > Users<br>HOME PROGRAM<br>USERS PROFILE OF                        | <ul> <li>Create application user accounts for staff who will assist with ARO (Program Users tab; Add User). The system will send an email to each person added with login information.</li> <li>Disable all users who no longer need access to the CoA Portal and review account information for returning users.</li> </ul> |  |
|                                                                                         | Select the exact start date of program's academic or                                                                                                    |  |
| ARO > Home > Reporting Year                                                             | <ul> <li>Confirm the start date is correct (if not, contact the office).</li> </ul>                                                                                                    |  |
| ARO/Reporting Year                                                                      | <ul> <li>If the reporting year start date was entered<br/>incorrectly, contact the office. ARO will be reset and<br/>you can start over (data may be lost).</li> </ul>                                                                                                    |  |
| ARO > Program & Admissions PROGRAM ACCREDITATION ARO PROG./ADMISSIONS STUDENTS GRADUATE | <ul> <li>Enter data for the current reporting year. The reliability check (Submit page) compares this information with records entered in the other sections.</li> <li>Doctoral, Internship, Postdoctoral: make sure that the website and C-26 D, C-27 I, and C-23 P links are</li> </ul>                                    |  |

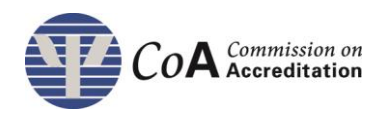

|                                                          | <ul> <li>accurate. They are used in C-26 D, C-27 I, and C-23 P review as well as included in Accreditation's search tool. Updated C-26 D data is due Oct. 1. Updated C-27 I data is due Sept. 1. Updated C-23 P data is due Dec. 1.</li> <li>Doctoral: the 4 student categories from the Prog./Admissions page (new, graduated, withdrawals, current) are mutually exclusive; do not count students in more than one category.</li> <li>Internship/Postdoctoral: the system will compare the minimum stipend entered in the Prog./Admissions page with the stipend entered for each individual record in the Trainees section. Stipends must be accurate for this reporting year and not contain dollar signs or commas.</li> </ul> |
|----------------------------------------------------------|----------------------------------------------------------------------------------------------------|
| ARO > Students/Trainees                                  | <ul> <li>Add new records for anyone who was involved in the<br/>program during the reporting year, even if they<br/>withdrew.</li> </ul>                                                                                                    |
|                                                          | Update existing records.                                                                                                    |
| REDITATION ARO                                           | <ul> <li>Enter data into the Profile, Annual Updates, and<br/>Enrollment sections. Press 'Save'.</li> </ul>                                                                                                    |
| EDITATION SELF STUDY ARO<br>TRAINEES GRADUATES SUPERVISC | <ul> <li>(Annual Updates page) Doctoral programs – enter internship information for the NEXT reporting year only! Users will not be able to edit the Internship History table at the bottom of the page; contact the office at <u>ARO@apa.org</u> if corrections are needed.</li> <li>Click the <b>Mark as Complete</b> button that will appear at the top of the page when all information has been entered.</li> </ul>                                                                                                    |
|                                                          | Update existing records.                                                                                                    |
| ARO > Graduates                                          | <ul> <li>Doctoral: records will stay in the Graduates section<br/>for up to 10 years after graduation or until the<br/>individual is marked as licensed, whichever comes<br/>first.</li> </ul>                                                                                                    |
|                                                          | <ul> <li>Internship/Postdoctoral: records will stay in the<br/>Graduates section for 1 year after graduation</li> </ul>                                                                                                    |
| SELE STUDY ARD                                           | <ul> <li>Contact the office if a record is missing from the<br/>Graduates section.</li> </ul>                                                                                                    |
| GRADUATES SUPERVISO                                      | <ul> <li>Edit Profile and Enrollment sections as needed. On<br/>Enrollment page, Enter NA for status (doctoral) and<br/>status/stipend (internship/postdoc).</li> </ul>                                                                                                    |
|                                                          | <ul> <li>Update information in the Employment section for<br/>the current reporting year. Press 'Save'.</li> </ul>                                                                                                    |
|                                                          | <ul> <li>Users will not be able to edit the Employment<br/>History table at the bottom of the page; contact the<br/>office at <u>ARO@apa.org</u> if corrections are needed.</li> </ul>                                                                                                    |

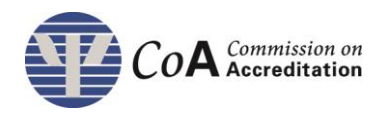

|                                                                                                    | <ul> <li>Click the Mark as Complete button that will appear<br/>at the top of the page when all information has been<br/>entered.</li> </ul>                                                                                                    |  |
|----------------------------------------------------------------------------------------------------|----------------------------------------------------------------------------------------------------|--|
| ARO> Faculty/Supervisors                                                                            | <ul> <li>Add new faculty/supervisors records for anyone who was involved in the program during the reporting year, even if they left during the year.</li> <li>If a former faculty/supervisor returns to the program, contact the office to move the record from Archives to the Faculty/Supervisor section rather than creating a new record</li> <li>Update existing records.</li> <li>Enter data into the Profile, Annual Updates, and Enrollment sections. Press 'Save'.</li> <li>Click the Mark as Complete button that will appear at the top of the page when all information has been entered.</li> </ul>                                                            |  |
| ARO > Submit<br>ARO SUBS. CHANGE EMAIL HELP<br>ERVISORS ARCHIVES DASHBOARD SUBMIT                   | <ul> <li>Go to Submit tab once all ARO sections are marked as complete.</li> <li>Review reliability check to ensure data is consistent across sections (discrepancies will be highlighted in red); make corrections as needed. Reliability check tip sheets are available.</li> <li>Download ARO data for review.</li> <li>Application Users: Submit data to program director (gray button). This simply notifies the director that the ARO is ready for review; only program directors can formally submit the ARO.</li> <li>Program Directors: Submit data (gray button); system will lock data, no additional corrections (or re-submissions) will be allowed.</li> </ul> |  |
| ARO > Archives<br>ARO SUBS. CHANG<br>PERVISORS ARCHIVES                                             | <ul> <li>Contains records (students and faculty) that do not require any further updates.</li> <li>Users cannot edit archived records; contact the office if corrections are needed or if a record needs to be moved to any of the active sections (Students/Trainees, Graduates, Faculty/Supervisors).</li> </ul>                                                                                                    |  |
| ARO > Reports         ARO SUBS. CHANGE EMAIL HELP         RVISORS ARCHIVES DASHBOARD SUBMIT REPORTS | <ul> <li>Download data from previous AROs and Archived data.</li> </ul>                                                                                                    |  |
| Tips                                                                                                |                                                                                                    |  |
| Internet Browser                                                                                    | <ul> <li>The ARO is most compatible with Mozilla Firefox,<br/>Google Chrome, and Internet Explorer versions 9<br/>and 10. The ARO is not compatible with Internet<br/>Explorer version 11.</li> </ul>                                                                                                    |  |

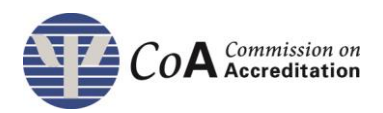

| <b>E</b>                                                                                                    |                                                                                                    |
|----------------------------------------------------------------------------------------------------|----------------------------------------------------------------------------------------------------|
| ID Generation                                                                                                    | <ul> <li>ID numbers are automatically generated by the ARO once the start date has been entered. The format of IDs is such:         <ul> <li>[Year person joined program]-[program ID]-[Sequential number determined by order person was entered into ARO system]</li> <li>[D Summler The first nerves entered into</li> </ul> </li> </ul> |
| ID         \$ FIRST NAME         \$ LAST           2015-002032-001         John         Smith                                                                                                    | <ul> <li>ID Example: The first person entered into<br/>the ARO, who joined the program in<br/>September 2019, would be "2019-[program</li> </ul>                                                                                                    |
|                                                                                                    | <ul> <li>Numbers are assigned after the individual's start date is entered into the record, not when the record has been created.</li> <li>ID numbers cannot be changed once created, nor can they be reassigned or reused.</li> </ul>                                                                                                    |
| Search/Sort Profile Lists                                                                                                    | <ul> <li>Click the column header to sort lists by ID, Name, or<br/>Completion Status.</li> </ul>                                                                                                    |
| Mark Section as Complete or<br>In Progress<br>Search View All Graduate Profiles<br>Mark as In Progress                                                                                                    | <ul> <li>When all records in a section are completed, click on<br/>Mark as Complete to lock this section. If corrections<br/>are needed, click on Mark as in Progress to reopen<br/>section.</li> </ul>                                                                                                    |
| Warning & Error Messages The following question needs attention: "Missing Reason for Leaving The following question is in error: "Invalid Date Range Start Date 05/05/2015 mm/dd/yyyy Enter the date the person began his/ner affiliation with the accredited program (not institution/department). Editing the Start Date for existing record will not change the record ID. | <ul> <li><u>Warning</u>: The system marks in orange required fields as missing if skipped, but allows user to continue.</li> <li><u>Error</u>: The system marks in red invalid information if it is not in the correct format, and the system will not save. (e.g., Must enter date in the following format: mm/dd/yyyy).</li> </ul>       |

Questions or concerns about the ARO can be directed to <u>ARO@apa.org</u> or 202-336-5710.